## Login

Login to Workday by navigating to <u>http://workday.cca.edu</u>. Use your CCA Google account to login from the home screen.

## **Complete Onboarding Steps**

- 1. Note the 4 navigation areas highlighted (Navigate, Search, Profile, Inbox), then click Let's Get Started.
- 2. Click on the Getting Started worklet, then Take Me There.
- 3. Click View Inbox.
- Read the Job Search task in your Inbox. DO NOT SUBMIT until you have been offered a job. Once you have been offered a job, click Submit to begin the rest of the onboarding steps below.

## 5. Visit Human Resources with ID

- Before you begin working, you must visit the Human Resources (HR) office to verify your identification and eligibility to work. Once you bring your <u>acceptable 19 documents</u>, your job will be approved and the I9 task will be sent to you to complete in Workday.
- Mary Aymor-Thuku is available for I-9 verifications on Monday & Wednesdays.
- Students may visit the HR Office located in 80 Carolina, 2nd Floor, Front Desk on Monday or Wednesday between 9-4pm for verifications. No appointment needed. Closed 12-1 for lunch
- 6. Follow the instructions to complete each of the required steps: (this must be done AFTER you visit the HR Office)
  - Complete Form I-9
  - Complete Federal Withholding Elections
  - Review ETS Confidentiality

You must download and print this form, complete and sign it, then scan and upload it to complete this step.

- Review Sick Leave Designated Person (optional)
- Sign up for Direct Deposit

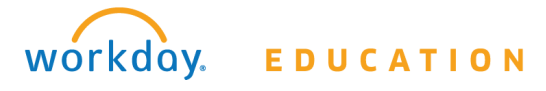

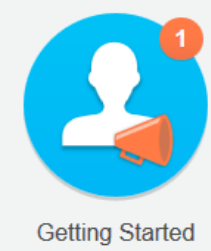

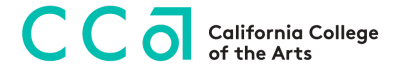